#### BẢO HIỂM XÃ HỘI VIỆT NAM CÔNG HOÀ XÃ HỘI CHỦ NGHĨA VIỆT NAM Độc lập - Tự do - Hạnh phúc

Số: 4811 /BHXH-CNTT V/v tao lập giấy ra viện và giấy chứng sinh trên Cổng tiếp nhận

Hà Nội, ngày 24 tháng 12 năm 2019

Kính gửi: Bảo hiểm xã hội các tỉnh, thành phố trực thuộc Trung ương.

Bảo hiểm xã hội (BHXH) Việt Nam đã bố sung chức năng cho phép các cơ sở khám bênh, chữa bênh (KBCB) tao lập giấy ra viên và giấy chứng sinh theo quy đinh tai Thông tư 56/2017/TT-BYT ngày 29/12/2017 của Bộ Y tế trên Cổng tiếp nhân dữ liêu Hê thống thông tin giám định bảo hiểm v tế (BHYT) tai dia chi https://gdbhyt.baohiemxahoi.gov.vn (Công tiếp nhân). BHXH Việt Nam đề nghị Giám đốc BHXH các tỉnh, thành phố trực thuộc Trung ương (BHXH các tinh) chỉ đạo Phòng Công nghệ thông tin chủ trì, phối hợp với Phòng Chế độ BHXH và Phòng Giám định thực hiện các nội dung sau:

- Hướng dẫn các cơ sở KBCB tạo lập giấy ra viện (theo Phụ lục 3, Thông tư 56/2017/TT-BYT) và giấy chứng sinh (theo Phu lục 5, Thông tư 56/2017/TT-BYT) trên Công tiếp nhận (Hướng dẫn chi tiết tại Phục lục 01 giri kèm).

- Dữ liệu về giấy nghỉ việc hưởng BHXH, giấy ra viện, giấy chứng sinh được tạo lập trên Cổng tiếp nhận sẽ tự động bị khóa (không thay đổi/xóa) sau thời gian 30 ngày kể từ ngày tao lập. Cơ sở KBCB cần thay đối thông tin gửi đề nghị mở khóa tới cơ quan BHXH (Hướng dẫn chi tiết tại Phụ lục 02 gửi kèm). BHXH các tính phê duyệt đề nghị mở khóa như Hướng dẫn chi tiết tại Phu luc 03 gửi kèm.

Trong quá trình thực hiện, nếu có phát sinh vướng mắc, để nghị BHXH các tỉnh báo cáo kịp thời về Bảo hiểm xã hội Việt Nam (Trung tâm Công nghệ thông tin) để xem xét, giải quyết./. /eu

#### Nơi nhận:

- Như trên;
- Bô Y tế:
- Bộ Lao động-Thương binh và Xã hội;
- Tông liên doàn lao dông Việt Nam;
- UBND các tỉnh, thành phố;
- Tổng Giám đốc (để b/c);
- Phó TGĐ Lê Hùng Sơn;
- Phó TGĐ Đào Việt Ánh;
- Sở Y tế, Sở Lao động-Thương binh và Xã hội;
- Các đơn vị trực thuộc BHXH Việt Nam;
- Luu: VT, CNTT.

KT. TÔNG GIÁM ĐÓC PHÓ TỔNG GIÁM ĐỘC

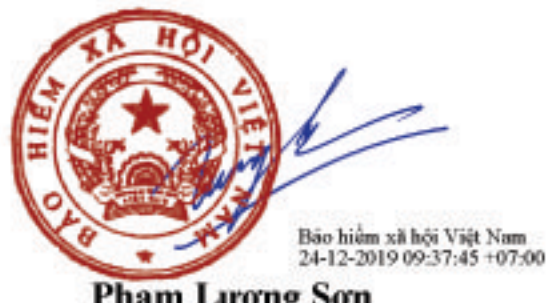

Pham Lurong Son

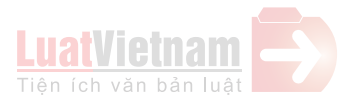

# PHỤ LỤC 01: TẠO LẬP GIẤY CHỨNG SINH VÀ GIẤY RA VIỆN(Gửi kèm theo công văn số/BHXH-CNTT ngày/12/2019 của BHXH Việt Nam)

#### 1. Tạo lập Giấy chứng sinh

**Bước 1**. Đăng nhập Cổng tiếp nhận dữ liệu Hệ thống thông tin giám định BHYT (Cổng GĐBHYT) tại địa chỉ https://gdbhyt.baohiemxahoi.gov.vn bằng tài khoản và mật khẩu đã được Bảo hiểm xã hội Việt Nam cấp.

Bước 2. Chọn chức năng Cấp chứng từ -> Giấy chứng sinh.

| DAN | H SÁC               | H GIÁY CHỨNG SINH    |                 |              |                           |               |                |                     |             |               |                | 0            |
|-----|---------------------|----------------------|-----------------|--------------|---------------------------|---------------|----------------|---------------------|-------------|---------------|----------------|--------------|
| Tìr | n kiếm              | Họ tên/CMND/Số số BH |                 |              | Ngày tạo CT: Từ ngày : Từ | irngày ▼ Đ    | ến ngày: Đền n | gày 👻               | 0 🕈         |               | Import Mẫu 05  |              |
| ST  | т тт                | Mã số BH             | Mã thẻ          | Số Seri      | Họ tên                    | Ngày sinh con | Giới tính con  | Dân tộc             | Người đỡ đẻ | Ngày chứng từ | Người đại diện | Trạng thái   |
|     |                     | ۴                    | 9               | 9            | 9                         | ¥ 9           | •              | •                   | 9           | • 9           | 9              | -            |
| 1   |                     | 7934108503           | GD4797934108503 | 36A021900035 | Lê Thành Bắc              | 04/04/2019    | Nam            | Xơ-Đăng             | cv          | 28/06/2019    | v              | Chưa duyệt 🔶 |
| 2   | <ul><li>✓</li></ul> | 0201134843           | DN4790201134843 | 36A021900049 | Hà Văn Tân                | 04/04/2019    | Nữ             | Ba na               | df          | 04/04/2019    | df             | Chưa duyệt   |
| 3   | -                   | 0201134843           | DN4790201134843 | 36A021900050 | Hà Văn Tân                | 03/04/2019    | Nữ             | Gia-rai             | р           | 04/04/2019    | j              | Chưa duyệt   |
| 4   | ~                   | 7934108503           | GD4797934108503 | 36A021900057 | Lê Thành Bắc              | 06/04/2019    | Nam            | Ba na               | dg          | 06/04/2019    | hd             | Chưa duyệt   |
| 5   | ×                   | 0100033910           | HC4010100033910 | 36A021900058 | Vũ Thị Thuý Hằng          | 06/04/2019    | Nam            | 01                  | sgd         | 06/04/2019    | ga             | Chưa duyệt   |
| 6   | ~                   | 7934108503           | GD4797934108503 | 36A021900059 | Lê Thành Bắc              | 06/04/2019    | Nữ             | Sán Chay            | nzn         | 06/04/2019    | nzxb           | Chưa duyệt   |
| 7   | <b>~</b>            | 143654768            | 2fd4645880      | 36A021900056 | hn                        | 12/11/2018    | Nam            | k                   | f           | 12/12/2018    |                | Chưa duyệt   |
| 8   | ×                   | 0122321717           | DN4010122321717 | 12467h7990   | Nguyễn Thị Thanh Thảo     | 16/04/2019    | Nữ             | Kinh                | mhf         | 02/04/2019    | ghl            | Chưa duyệt   |
| 9   | <b>~</b>            | 0122321717           | DN4010122321717 | 36A021900034 | Nguyễn Thị Thanh Thảo     | 09/04/2019    | Nữ             | Ngái                | h           | 02/04/2019    | s              | Chưa duyệt   |
| 10  | · 🗸                 | 0100033910           | HC4010100033910 | 86A001900005 | Vũ Thị Thuý Hằng          | 05/11/2019    | Nữ             | 01                  | dfhfj       | 05/11/2019    | fjdj           | Chưa duyệt   |
| 11  | ~                   | 9199014812           | HT3749199014812 | 86A001900006 | Đỗ Thị Mai                | 05/11/2019    | Nam            | Người nước<br>ngoài | sdg         | 05/11/2019    | gfa            | Chưa duyệt   |

Màn hình sẽ hiện thị ra như sau:

**Bước 3.** Có 2 cách để tạo giấy chứng sinh là nhập trực tiếp hoặc nhập vào bằng Excel

để tạo giấy chứng cinh

| ) Danh mục Cấp chứng từ Quản trị hệ thống |                               |                   | IP: 139.29Xin chào 01A00 |
|-------------------------------------------|-------------------------------|-------------------|--------------------------|
| SIÁY CHỨNG SINH                           |                               |                   |                          |
|                                           |                               |                   |                          |
| Thông tin mẹ (người nuôi dường)           |                               |                   |                          |
| Mã chứng từ:                              | Số Seri:                      | Số số BHXH *:     |                          |
| Mã thẻ *:                                 | Họ tên mẹ/Người nuôi dưỡng *: | Ngày sinh *:      |                          |
| Dân tộc *:                                | ✓ Số CMND:                    | Ngày cấp CMND:    |                          |
| Noi cấp:                                  |                               |                   |                          |
| Noi đăng ký thường trú *:                 |                               |                   |                          |
|                                           |                               |                   |                          |
| Thông tin con                             |                               |                   |                          |
| Họ tên cha:                               | Dự định đặt tên con *:        | Giới tính con *:  |                          |
| Số con *: 1                               | Cân nặng con(Gram):           | Ngày sinh con *:  |                          |
| Noi sinh *:                               |                               |                   |                          |
| Tinh trạng con *:                         |                               |                   |                          |
| Sinh con phải phẩu thuật:                 |                               |                   |                          |
| Sinh con dưới 32 tuần tuỗi: 🔲             |                               |                   |                          |
| Ghi chứ                                   |                               |                   |                          |
|                                           |                               |                   |                          |
| Thông tin hành chính                      |                               |                   |                          |
| Naười đỡ đẻ *:                            | Naười ahi phiếu *:            | Thủ trưởng đơn vị |                          |
| Naày chứng từ:* 19/12/2019                |                               |                   |                          |
| 10/12/2010                                |                               |                   |                          |
|                                           |                               |                   |                          |

Cách 1. Nhập trực tiếp: Chọn nút

#### Trong đó:

- Thông tin mẹ (người nuôi dưỡng):

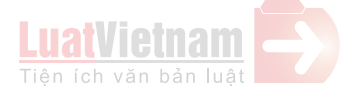

+ Mã chứng từ: Mã chứng từ

+ Số seri:

- Cơ sở có thể nhập số seri, lấy trong 24 chữ cái và 9 số
- Không điền số seri: Số seri để trống thì khi lưu hệ thống sẽ tự sinh.

+ Số số BHXH: Số số BHXH của mẹ hoặc người nuôi dưỡng

+ Mã thẻ BHYT: Mã thẻ của mẹ hoặc người nuôi dưỡng

+ **Họ tên mẹ/Người nuôi dưỡng:** Họ và tên của mẹ hoặc người nuôi dưỡng chữ in hoa, có dấu

+ Năm sinh: Năm sinh của mẹ hoặc người nuôi dưỡng

+ Dân tộc: dân tộc của mẹ hoặc người nuôi dưỡng (chọn theo combobox)

+ Số CMND: số CMND của mẹ hoặc người nuôi dưỡng

+ Ngày cấp CMND: Ngày cấp CMND (chọn theo combobox)

+ Noi cấp: Nơi cấp CMND của mẹ hoặc người nuôi dưỡng

+ Noi đăng ký thường trú: Nơi đăng ký thường trú của mẹ hoặc người nuôi dưỡng

**Lưu ý**: Nhập mã số BHXH/mã thẻ BHYT, Họ tên, Ngày sinh đúng hệ thống sẽ hỗ trợ cung cấp đầy đủ thông tin theo dữ liệu do cơ quan BHXH quản lý.

- <u>Thông tin con:</u>

+ Họ tên cha: Họ tên cha

+ Dự định đặt tên con: tên dự định đặt cho con

+ Giới tính con: Nam/ Nữ/ Chưa xác định (chọn combobox)

+ Số con: Số con trong lần sinh này

+ Cân nặng con: Cân nặng con(tính theo đơn vị gram)

+ Ngày sinh con: Ngày sinh con

+ Nơi sinh: Nơi sinh con (tại bệnh viện bé sinh ra) theo 3 cấp (xã/huyện/tỉnh)

+ Tình trạng con: Nhập chuẩn đoán của bác sỹ

- <u>Thông tin hành chính:</u>

+ Người đỡ đẻ: Nhập họ tên người đỡ đẻ

+ Người ghi phiếu: Nhập họ tên người ghi phiếu

+ Thủ trưởng đơn vị: Nhập họ tên thủ trưởng đơn vị

+ Ngày cấp chứng từ: Chọn ngày cấp chứng từ

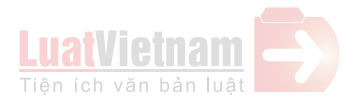

#### Cách 2. Nhập vào bằng file Excel:

- Chọn Import mẫu 05

| H SÁCH GIÁY CHỨNG SINH         |                              |                             |                     |                              | 0          |
|--------------------------------|------------------------------|-----------------------------|---------------------|------------------------------|------------|
| n kiếm : [Họ tên/CMND/Số số BH | Ngày tạo CT: Từ ngày : Từ ng | gày 💌 Đến ngày : Đến ngã    | ày • 🝳 🕂            | Import Mẫu 05                |            |
| T TT Mã số BH Mã thẻ Số S      | eri Họ tên N                 | Ngày sinh con Giới tính con | Dân tộc Người đỡ để | Ngày chứng từ Người đại diện | Trạng thái |
| 9 9                            | 9                            | • 9 •                       | ۲                   | <b>۲</b> ۹                   | *          |

#### - Màn hình sẽ hiện ra

| FILE IMPORT |                           |              |                               | × |
|-------------|---------------------------|--------------|-------------------------------|---|
|             | Định dạng .xls hoặc .xlsx | Chọn văn bản | Tải tập tin excel mẫu tại đây |   |
|             | Lưu                       |              |                               |   |

Chọn file excel mẫu 05 đã làm theo mẫu do Cổng cung cấp và import vào hệ thống.

Bước 4. Chọn Lưu để lưu lại thông tin đã tạo lập.

#### 2. Tạo lập Giấy ra viện

**Bước 1**. Đăng nhập Cổng tiếp nhận dữ liệu Hệ thống thông tin giám định BHYT (Cổng GĐBHYT) tại địa chỉ <u>https://gdbhyt.baohiemxahoi.gov.vn</u> bằng **tài khoản và mật khẩu** đã được cấp.

Bước 2. Chọn chức năng Cấp chứng từ -> Giấy ra viện.

| Bâng ký quyền cấp chúng từ<br>CÔNG TIẾP NHẬN DỮ LIỆU HỆ THÔNG THÔN<br>Giảy chúng nhân nghĩ việc hưởng BHXH<br>Cảy ra viện<br>Thống kê số lượng hồ sơ và chi phi KCB | Ŷ | Quản lý khám chữa bệnh | IP:139.29Xin chào 19010_BVI Thông tin tài khoản (Đăng xuấ |                |        |                     |                   |                 |                      |    |
|----------------------------------------------------------------------------------------------------|---|------------------------|-----------------------------------------------------------|----------------|--------|---------------------|-------------------|-----------------|----------------------|----|
| CÔNG TIẾP NHẬN DỮ LIỆU HỆ THÔNG THÔN Giảy chủng nhân nghĩ việc hưởng BHXH<br>Giảy ra viện<br>Thống kê số lượng hồ sơ và chi phí KCB                                 |   |                        |                                                           |                |        |                     |                   | Đăng ký quyền c | ấp chứng từ          |    |
| Giảy ra viện<br>Thống kê số lượng hồ sơ và chi phí KCB<br>(được che phát kir 1200 ngày 65 (17010)                                                                   |   |                        | CÔ                                                        | NG TIÉP NHÂN I | DỮ LIÊ | U HÊ THỐ            | NG THÔN           | Giấy chứng nhận | nghỉ việc hưởng BHXH | ΥT |
| Thống kê số lượng hồ sơ và chi phi KCB                                                                                                    |   |                        |                                                           |                |        |                     |                   |                 |                      |    |
| (dute cén phốt lúc 12:00 phót lúc 12:00 phót)                                                                                                    |   |                        | •                                                         |                |        |                     |                   |                 |                      |    |
|                                                                                                    | - |                        |                                                           |                | Aud    | s cân nhất lúc 12:0 | 0 page 05/11/2010 |                 |                      |    |

Màn hình sẽ hiện thị ra như sau:

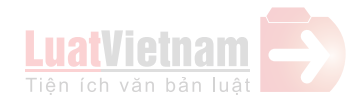

| Ŷ   | Quản lý khár | n chữa bệnh | Hồ sơ đề nghị thanh toár | <ul> <li>Thông tuyến khám chữa bệ</li> </ul> | inh Danh mục      | Quản trị hệ thống | g Thống kê dữ l | ệu Cấp chứng | từ Trợ giúp |      | IP:139.29Xin | chào <b>19010</b> _ | BVI(Thông tin tài kho | iàn (Đăng x |
|-----|--------------|-------------|--------------------------|----------------------------------------------|-------------------|-------------------|-----------------|--------------|-------------|------|--------------|---------------------|-----------------------|-------------|
| DAN | h sách giá   | Y RA VIỆN   |                          |                                              |                   |                   |                 |              |             |      |              |                     |                       | 0           |
| Τừ  | ngày: Từ ng  | ày          |                          | ≁ Đ                                          | ến ngày: Đền ngày |                   |                 |              | ¥           | 0    | •            | Xuất Excel          | Import ma             | iu 03       |
| STT | π            | Mã s        | ю́ вн                    | Mã thẻ                                       | Họ tê             | n                 | Ngày sinh       | Giới tính    | Dân tộc     | М    | ã y tế       | N                   | gày vào viện          | Nga         |
|     |              |             | 9                        | 9                                            |                   | 9                 | 9               | •            | 9           |      |              | 9                   | <b>ب</b>              |             |
| 1   | 5            |             |                          | Di sa V harr                                 | Chinh Ngo         | ic Son            | 23/03/1987      | Nam          | Kinh        | 1901 | 01900233     |                     | 04-11-2019            | 05          |
|     |              |             |                          |                                              |                   |                   |                 |              |             |      |              |                     |                       |             |
|     |              |             |                          |                                              |                   |                   |                 |              |             |      |              |                     |                       |             |

**Bước 3.** Có 2 cách để tạo giấy ra viện là nhập trực tiếp hoặc nhập vào bằng Excel

1 Å

|                                       | chứng từ Quản trị hệ thống |             |                         | IP: 139.29Xin chào 01A00I Đãng |
|---------------------------------------|----------------------------|-------------|-------------------------|--------------------------------|
| AO GIÁY RA VIỆN                       |                            |             |                         |                                |
| Thông tin người bệ                    | h                          |             |                         |                                |
| Số lưu trữ:"                          |                            | Mã y tế:    | Khoa:"                  | -                              |
| Mã số BHXH:                           |                            | Mã thẻ:     | Họ và tên.*             |                                |
| Ngày sinh:*                           |                            | Giới tính.* | ✓ Dân tộc: <sup>*</sup> | -                              |
| Nabè pabién:*                         |                            | Địa chỉ:*   |                         |                                |
| right fightep.                        |                            |             |                         |                                |
| Chuẩn đoàn:*<br>Phương pháp điều trị: |                            |             |                         |                                |
| Thông tin nguyễn hà                   | h                          |             |                         |                                |

Trong đó:

+ Số lưu trữ: Số lưu trữ

+ Mã y tế:

- Cơ sở có thể nhập số seri, lấy trong 24 chữ cái và 9 số
- Không điền số seri: Số seri để trống thì khi lưu hệ thống sẽ tự sinh.

+ Khoa: Chọn Khoa trong danh mục khoa phòng (Lấy theo danh mục khoa phòng)

+ Mã số BHXH: Mã số BHXH của người được cấp giấy ra viện

+ Mã thẻ BHYT: Mã thẻ BHYT của người được cấp giấy ra viện

+ Nghề nghiệp: Nghề nghiệp của người được cấp giấy ra viện

**Lưu ý**: Nhập mã số BHXH/mã thẻ BHYT, Họ tên, Ngày sinh đúng hệ thống sẽ hỗ trợ cung cấp đầy đủ thông tin theo dữ liệu do cơ quan BHXH quản lý.

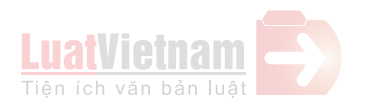

+ Chuẩn đoán điều trị: Nhập chuẩn đoán của bác sỹ

+ Phương pháp điều trị: Nhập phương pháp điều trị

+ Ghi chú: Nhập ghi chú

+ Thủ trưởng đơn vị: Nhập họ tên thủ trưởng đơn vị

+ **Người hành nghề**: Chọn nhân viên y tế trong danh mục nhân viên y tế (Lấy thông tin theo danh mục nhân viên y tế khai báo tại danh mục của cơ sở)

+ Ngày cấp chứng từ: Chọn ngày cấp chứng từ cho người bệnh

**Lưu ý**: Nhập mã số BHXH/mã thẻ BHYT, Họ tên, Ngày sinh đúng hệ thống sẽ cung cấp đầy đủ thông tin chuẩn theo dữ liệu do cơ quan BHXH quản lý.

Cách 2. Nhập vào bằng file Excel:

- Chọn Import mẫu 03

| 🖞 Quản lý khám chữa bệnh Hồ sơ đề nghị thanh toán Thông tuyển khám chữa bệnh Danh mục Quân trị hệ thống Thống kẽ dữ liệu Cấp chúng từ Trơ giúp IP.139.29Xin chảo 19010_BV |  |         |             |    |  |  |   |   |   |            | Thông tin tài khoàn (Đăng xu |
|----------------------------------------------------------------------------------------------------|--|---------|-------------|----|--|--|---|---|---|------------|------------------------------|
| DANH SÁCH GIẤY RA VIỆN                                                                                                    |  |         |             |    |  |  |   |   |   |            | 0                            |
| Từ ngày: Từ ngày                                                                                                    |  | ₽ Đến n | gày: Đến ng | ày |  |  | ٣ | Q | • | Xuất Excel | Import mẫu 03                |
|                                                                                                    |  |         |             |    |  |  |   |   |   |            |                              |

#### - Màn hình sẽ hiện ra

| FILE IMPORT |                           |              |                               | × |
|-------------|---------------------------|--------------|-------------------------------|---|
|             | Định dạng .xls hoặc .xlsx | Chọn văn bàn | Tài tập tin excel mẫu tại đây |   |
|             | Lưu                       |              |                               |   |

Chọn file excel mẫu 03 đã làm theo mẫu do Cổng cung cấp và import vào hệ thống.

#### Bước 4. Chọn Lưu.

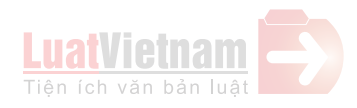

#### PHỤ LỤC 02: ĐỀ NGHỊ MỞ KHÓA DỮ LIỆU

(Gửi kèm theo công văn số /BHXH-CNTT ngày /12/2019 của BHXH Việt Nam)

**Mục đích**: Sau 30 ngày kể từ ngày tạo chứng từ, Cổng tiếp nhận sẽ tự động khóa chức năng sửa/xóa chứng từ đã lưu. Cơ sở KCB gửi yêu cầu mở khóa kèm lý do để được phép sửa/xóa chứng từ.

**Bước 1**. Đăng nhập Cổng tiếp nhận dữ liệu Hệ thống thông tin giám định BHYT (Cổng GĐBHYT) tại địa chỉ <u>https://gdbhyt.baohiemxahoi.gov.vn</u> bằng tài khoản và mật khẩu đã được cấp.

**Bước 2:** Chọn menu **Cấp chứng từ** -> chọn loại chứng từ cần yêu cầu mở khóa (Giấy chứng nhận nghỉ việc hưởng BHXH, Giấy chứng sinh, Giấy ra viện).

Ví dụ chọn **Giấy chứng nhận nghỉ việc hưởng BHXH**, chọn Màn hình hiển thị như giao diện:

| \$     | Quản                | lý khám ch          | ữa bệnh Hồ sơ để nghị thanh toái     | n Thông tuyển khám chữa bệnh | Danh mục | Quản trị hệ thống                                         | Thống kê dữ liệu     | Cấp chứng từ | Trợ giúp | IP:          | 139.29Xin chảo 01015_BVI[Thông tin tải | khoàn  Đăng xuất    |
|--------|---------------------|---------------------|--------------------------------------|------------------------------|----------|-----------------------------------------------------------|----------------------|--------------|----------|--------------|----------------------------------------|---------------------|
| DA     | NH SÁC              | H GIÁY C            | HỨNG NHẬN NGHỈ VIỆC HƯỜN             | з внхн                       |          |                                                           |                      |              |          |              |                                        | 0                   |
| T<br>T | ừ ngày:<br>ĩm kiếm: | Từ ngày<br>Tìm kiểm | ▪ Đ<br>theo Mã số BH, Số thẻ, Họ tên | ến ngày: Đền ngày            |          | <ul> <li>Trạng thái:</li> <li>Trạng thái yêu c</li> </ul> | Tắt cả<br>ầu: Tất cả |              | v<br>v   | Q 🕈          | Xuất Excel Import mẫu 07               | YCMK                |
|        | STI                 | π                   | Mã số BH                             | Mã thể                       |          | Họ tên                                                    | Ngày sinh            | Giới tính    |          | Số seri      | Mã chứng từ                            |                     |
|        |                     | 1                   | 0204066974                           | DN4970304066974              | r        | Deepe                                                     | Y 1094               | N/7.         | ·        | 010151000052 | ۲ <u>۲</u>                             | CÔNG T) A           |
|        | 2                   |                     | 0204066671                           | DN4070204066671              |          | DOFDO                                                     | 20/05/4002           | NU           |          | 010151500055 |                                        |                     |
|        | 2                   | 8                   | 9622660109                           | DIN4679622060109             |          | DSFDS                                                     | 20/05/1902           | NU           |          | 010151900052 |                                        | CONGIT              |
|        | 3                   | 5                   | 8216021905                           | DN4878216021905              |          | fdf                                                       | 06/03/1998           | Nữ           |          | 010151900051 |                                        | N                   |
|        | 4                   | 5                   | 8716009659                           | DN4878716009659              |          | dsxe                                                      | 20/10/1990           | Nam          |          | 010151900050 |                                        | CÔNG TÌ<br>N        |
|        | 5                   | 5                   | 8723693178                           | DN4878723693178              |          | rsers                                                     | 17/08/1997           | Nam          |          | 010151900048 |                                        | BV ÐA KI            |
|        | 6                   | 5                   | 8716000336                           | DN4878716000336              |          | nn                                                        | 18/01/1998           | Nam          |          | 010151900047 |                                        | CÔNG TY             |
|        | 7                   | 5                   | 8716000261                           | DN4878716000261              |          | luyu                                                      | 1988                 | Nữ           |          | 010151900046 |                                        | CÔNG TY<br>HẠN LIÊN |
|        | 8                   | 5                   | 8722578805                           | DN4878722578805              |          | \$\$                                                      | 16/05/1993           | Nữ           |          | 010151900045 |                                        | CÔNG TÌ             |
|        | 9                   | 8                   | 8723753940                           | DN4878723753940              |          | VCV                                                       | 12/01/2000           | Nữ           |          | 010151900044 |                                        | CÔNG TY<br>HẠN LIÊN |
|        | 10                  | 5                   | 8711002320                           | DN4878711002320              |          | ọiij                                                      | 02/05/1987           | Nữ           |          | 010151900043 |                                        | CÔNG TÌ<br>N        |
|        | 11                  | 5                   | 8712010285                           | DN4878712010285              |          | fg                                                        | 01/06/1994           | Nam          |          | 010151900042 |                                        | CÔNG TY -           |
| •      | Page 1 o            | 2 (22 items         | ) (1 2 )                             |                              |          |                                                           |                      |              |          |              | Page                                   | size: 15 +          |

**Bước 3:** Chọn các điều kiện:

- Từ ngày/ đến ngày
- Trạng thái: Tất cả/ Đã khóa/ Mở khóa
- Tìm kiếm: theo mã số BH/ số thẻ/ Họ tên
- Trạng thái yêu cầu: Tất cả/ Đang yêu cầu được mở khóa/ Đã được duyệt mở khóa/ Bị từ chối mở khóa

#### Bước 4:

*Cách 1:* Chọn danh sách/nhiều chứng từ yêu cầu mở khóa rồi nhấn biểu tượng YCMK hiển thị trên màn hình:

Màn hình giao diện hiển thị như sau:

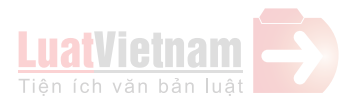

| ٢ |      | Quản lý l | khám chi | ữa bệnh Hồ sơ để nghị thanh toán | Thông tuyến khám chữa bệnh | Danh mục Quân trị hệ thống T | hống kê dữ liệu   | Cấp chứng từ | Trợ giúp | IP:139 | 9.29Xin chảo 01015_BVI(Thông tin tải k               | hoàn  Đăng xuất |
|---|------|-----------|----------|----------------------------------|----------------------------|------------------------------|-------------------|--------------|----------|--------|------------------------------------------------------|-----------------|
| D | ANH  | SÁCH      | GIÁY CI  | HỨNG NHẬN NGHÌ VIỆC HƯỜNG        | внхн                       |                              |                   |              |          |        |                                                      | 0               |
|   | Từ n | ngày: T   | ừ ngày   | * Để                             | n ngày: Đến ngày           | ✓ Trạng thái:                | Mở khóa           |              | •        |        | Zuất Eveal Impart mẫu 07                             | VCMK            |
| 1 | Tìm  | kiếm: T   | îm kiểm  | theo Mã số BH, Số thẻ, Họ tên    |                            | Trạng thái yêu cầu:          | Bị từ chối mở khó | a            |          |        |                                                      | TOMK            |
|   | ]    | STT       | Π        | Mã số BH                         | Mã thẻ                     | Họ tên                       | Ngày sinh         | Giới tính    | Mã chi   | rng từ | Đơn vị                                               | Điều tr         |
|   |      |           |          | 9                                | 9                          | ٩                            | 9                 | -            |          | 9      | ۲<br>۲                                               |                 |
|   |      | 1         | 8        | 0204066871                       | DN4870204066871            | DSFDS                        | 1984              | Nữ           |          |        | CÔNG TY TNHH LIÊN DOANH<br>NGHỊ PHONG                | 01-1            |
| 5 | 2    | 2         | 8        | 9622880109                       | DN4879622880109            | DSFDS                        | 26/05/1982        | Nữ           |          |        | CÔNG TY CỔ PHẦN VĨNH HOÀN                            | 01-1            |
|   |      | 3         | ø        | 8216021905                       | DN4878216021905            | fdf                          | 06/03/1998        | Nữ           |          |        | CÔNG TY TNHH LIÊN DOANH<br>NGHỊ PHONG                | 01-1            |
|   |      | 4         | ø        | 8716009659                       | DN4878716009659            | dsxe                         | 20/10/1990        | Nam          |          |        | CÔNG TY TNHH LIÊN DOANH<br>NGHỊ PHONG                | 01-1            |
| 6 | 2    | 5         | ø        | 8723693178                       | DN4878723693178            | rsers                        | 17/08/1997        | Nam          |          |        | BV ĐA KHOA TÂM TRÍ ĐỒNG<br>THÁP                      | 01-1            |
| 6 | 2    | 6         | ø        | 8716000336 DN4878716000336       |                            | nn                           | 18/01/1998        | Nam          |          |        | CÔNG TY CỔ PHẦN VĨNH HOÀN                            | 01-1            |
| 6 | 2    | 7         | 8        | 8716000261                       | DN4878716000261            | luyu                         | 1988              | Nữ           |          |        | CÔNG TY TRÁCH NHIỆM HỮU<br>HẠN LIÊN DOANH NGHỊ PHONG | 01-1            |
|   |      | 8         | ø        | 8722578805                       | DN4878722578805            | \$\$                         | 16/05/1993        | Nữ           |          |        | CÔNG TY TNHH LIÊN DOANH<br>NGHỊ PHONG                | 01-1            |

*Cách 2:* Chọn 1 chứng từ cụ thể yêu cầu mở khóa rồi nhấn biểu tượng hiển thị ở cuối chứng từ đó:

|    | Danh                  |                  | Cấp chứng từ          | Quản trị hệ thống       |                    |                |                        |                                |           |                 |                  |        | IP:  | 139.29Xin chào | 01A00   Đăng x |
|----|-----------------------|------------------|-----------------------|-------------------------|--------------------|----------------|------------------------|--------------------------------|-----------|-----------------|------------------|--------|------|----------------|----------------|
| DA | NH SÁC                | CH GIÂY          | CHỨNG NHẠ             | N NGHỈ VIỆC HƯỞNG       | внхн               |                |                        |                                |           |                 |                  |        |      |                | 0              |
|    | 'ừ ngày:<br>'ìm kiếm: | Từ ngà<br>Tìm ki | ày<br>ểm theo Mã số Đ | ▼<br>3H, Số thẻ, Họ tên | Đến ngày: Đến ngày | •              | Trạng thá<br>Trạng thá | i: Tất cả<br>i yêu cầu: Tất cả |           |                 | • 🛛 🕂            | Xuất E | xcel | mport mẫu 07   | YCMK           |
|    | STI                   | г                |                       | Mã số BH                | Mã thẻ             | Họ tên         |                        | Ngày sinh                      | Giới tính | Trạng thái khóa | Trạng thái yêu c | åu     | Т    | ác vụ          |                |
|    |                       |                  |                       | 1224567000              | LIC4070709550062   | Trần Trong lới | Ŷ                      | 9                              | - View    | •               | Tất cả           | 😳 🔻    |      |                |                |
|    | 2                     |                  |                       | 84584587                | DN009849328490     | DLKFJLKD       | ann<br>S               | 23/03/1987                     | Nữ        |                 | Đã được duyệt mở | khóa   |      |                |                |
|    | 3                     | 5                |                       | 5296005385              | HT3825296005385    | Nguyễn Thị Hả  | òng                    | 12/11/1956                     | Nữ        | ✓               | Bị từ chối mở kh | óa     | YCMK | Xem lý do      |                |
|    | 4                     | 5                |                       | 3622044097              | GD4363622044097    | Nguyễn Trung   | Tinh                   | 1949                           | Nam       | <b>V</b>        | Bị từ chối mở kh | óa     | YCMK | Xem lý do      |                |
|    | 5                     | 8                |                       | 9987877987              |                    | Lý Quốc Su     | 7                      | 23/03/1980                     | Nam       | <b>v</b>        | Bị từ chối mở kh | óa     | YCMK | Xem lý do      |                |
|    | 6                     | 5                |                       | 2134567898              |                    | HFDFDHJ        |                        | 23/03/1900                     | Nam       | <b>V</b>        | Bị từ chối mở kh | óa     | УСМК | Xem lý do      |                |
|    | 7                     | 5                |                       | 12345676890             |                    | Phan Ngọc N    | am                     | 23/03/1987                     | Nữ        | <b>V</b>        | Bị từ chối mở kh | óa     | YCMK | Xem lý do      |                |
|    | 8                     | 8                |                       | 8021712060              | HN2808021712060    | Nguyễn Thị H   | loa                    | 1946                           | Nữ        | <b>V</b>        | Bị từ chối mở kh | óa     | YCMK | Xem lý do      |                |
|    |                       |                  |                       |                         |                    |                |                        |                                |           |                 |                  |        |      |                |                |
|    |                       |                  |                       |                         |                    |                |                        |                                |           |                 |                  |        |      |                |                |
|    |                       |                  |                       |                         |                    |                |                        |                                |           |                 |                  |        |      |                |                |
|    |                       |                  |                       |                         |                    |                |                        |                                |           |                 |                  |        |      |                |                |

**Bước 5:** Màn hình hiển thị bảng lý do yêu cầu mở khóa, nhập lý do yêu cầu mở khóa

Bảng yêu cầu hiển thị như sau:

| Lý do yêu cầu mở khóa   |          |  |  |  |  |  |  |
|-------------------------|----------|--|--|--|--|--|--|
| Lý do yêu cầu mở khóa : |          |  |  |  |  |  |  |
|                         | Gửi Đóng |  |  |  |  |  |  |

- Nhấn biểu tượng 🔤 để gửi lý do yêu cầu mở khóa
- Nhấn biểu tượng dể tắt bảng lý do yêu cầu mở khóa

\* Đối với chứng từ bị từ chối. Tích vào checkbox chứng từ và nhấn vào biểu tượng xem y do hiện ở cuối chứng từ để xem thông báo lý do từ chối mở khóa của chứng từ đó.

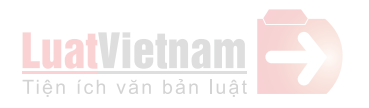

## Màn hình hiển thị như sau:

| \$                                             | Danh                 | mục | Cấp chứng từ | Quản trị hệ thống           |                 |                           |          |                           |                |                                                                                                    |                                    |                                   | IP:    | 139.29Xin chào | 01A00   Đăng xu |
|------------------------------------------------|----------------------|-----|--------------|-----------------------------|-----------------|---------------------------|----------|---------------------------|----------------|----------------------------------------------------------------------------------------------------|------------------------------------|-----------------------------------|--------|----------------|-----------------|
| DANH SÁCH GIÁY CHỨNG NHẬN NGHĨ VIỆC HƯỞNG BHXH |                      |     |              |                             |                 |                           |          |                           |                |                                                                                                    |                                    |                                   |        |                |                 |
| 1                                              | Từ ngày:     Từ ngày |     |              |                             |                 |                           |          | Tất cả<br>yêu cầu: Tất cả |                |                                                                                                    | • Q                                | + Xuát Ex                         | (cel I | mport mẫu 07   | YCMK            |
|                                                | STI                  | г   | т            | Mã số BH                    | Mã thể          | Họ tên                    |          | Ngày sinh                 | Giới tính      | Trạng thái khóa                                                                                                    | Trang that                         | ii yêu cầu                        | Т      | ác vụ          |                 |
|                                                | 1                    | 8   | r l          | 9<br>1234567890<br>84584587 | HC4979708550062 | Trần Trọng kh<br>DLKFJLKD | ۹<br>ành | 9<br>1966<br>23/03/1987   | ▼<br>Nam<br>Nữ | •                                                                                                    | Tất cả<br>Đã được du<br>Đã được du | ⊗ ▼<br>yệt mở khóa<br>yệt mở khóa |        |                |                 |
|                                                | 3                    | 2   | r            | 5296005385                  | HT3825296005385 | Nguyễn Thị H              | ong      | 12/11/1956                | N0             | Image: A start and a start a start | Bị từ chố                          | i mở khóa                         | YCMK   | Xem lý do      |                 |
|                                                | 4                    |     | r            | 3622044097                  | GD4363622044097 | Nguyễn Trung              | Finh     | 1949                      | Nam            | <b>V</b>                                                                                                    | Bị từ chố                          | i mở khóa                         | YCMK   | Xem lý do      |                 |
|                                                | 5                    |     | r            | 9987877987                  |                 | Lý Quốc Su                |          | 23/03/1980                | Nam            |                                                                                                    | Bị từ chố                          | i mở khóa                         | YCMK   | Xem lý do      |                 |
|                                                | 6                    | 8   | r            | 2134567898                  |                 | HFDFDHJ                   |          | 23/03/1900                | Nam            |                                                                                                    | Bị từ chố                          | i mở khóa                         | YCMK   | Xem lý do      |                 |
|                                                | 7                    | 8   | r -          | 12345676890                 |                 | Phan Ngọc N               | am       | 23/03/1987                | Nữ             | ✓                                                                                                    | Bị từ chố                          | i mở khóa                         | YCMK   | Xem lý do      |                 |
|                                                | 8                    |     | r            | 8021712060                  | HN2808021712060 | Nguyễn Thị H              | oa       | 1946                      | Nữ             | ✓                                                                                                    | Bị từ chố                          | i mở khóa                         | YCMK   | Xem lý do      |                 |
|                                                |                      |     |              |                             |                 |                           |          |                           |                |                                                                                                    |                                    |                                   |        |                |                 |

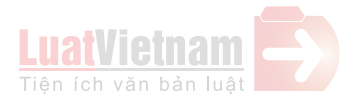

#### PHỤ LỤC 03: PHÊ DUYỆT ĐỀ NGHỊ MỞ KHÓA DỮ LIỆU

(Gửi kèm theo công văn số /BHXH-CNTT ngày /12/2019 của BHXH Việt Nam)

Mục đích: Mở khóa cho cơ sở tạo chứng từ được phép sửa/xóa.

**Bước 1:** Đăng nhập Cổng tiếp nhận dữ liệu Hệ thống thông tin giám định BHYT (Cổng GĐBHYT) tại địa chỉ https://gdbhyt.baohiemxahoi.gov.vn bằng tài khoản và mật khẩu đã được cấp (tài khoản \_BH)

**Bước 2:** Vào menu Thông tuyến khám chữa bệnh/Kết quả yêu cầu mở khóa chứng từ. Màn hình hiển thị như giao diện:

|    | Quản                                           | lý khám chữa bệnh 🛛 Hồ sơ để nghị t | hanh toán Thông tuyến khám chữa bệ | nh Danh mục Quản trị hệ thổ | ng Thống kê dữ liệu Trợ giúp | •                      | IP:139.29Xin  | chào 01_BHI <u> Thông tin tài</u> | khoàn  Đăng xuất |  |
|----|------------------------------------------------|-------------------------------------|------------------------------------|-----------------------------|------------------------------|------------------------|---------------|-----------------------------------|------------------|--|
| KÉ | T QUẢ Y                                        | ÊU CẦU MỞ KHÓA CHỨNG TỪ             |                                    |                             |                              |                        |               |                                   | $\bigcirc$       |  |
| £  | )on vị:<br>ừ ngày:                             | Từ ngày                             | v<br>v                             | Q Duyệt                     | Từ chối                      |                        |               |                                   |                  |  |
|    | STT                                            | Mã số BH                            | Mã thẻ                             | Mã CSKCB                    | Ngày gửi yêu cầu             | Ngày phần hồi          | Ngày khóa lại | Lý do yêu cầu                     |                  |  |
|    |                                                | 9                                   | 9                                  | 9                           | 9                            | 9 16/11/2019           | 9             |                                   | 9                |  |
|    | 1                                              | 9622880109                          | DN4879622880109                    | 01015                       | 16/11/2019 16:36:08          | 16:47:51               |               | 1qaz2wsx                          | dŧ               |  |
|    | 2                                              | 8216021905                          | DN4878216021905                    | 01015                       | 16/11/2019 16:36:08          |                        |               | 1qaz2wsx                          |                  |  |
|    | 3                                              | 8723753940                          | DN4878723753940                    | 01015                       | 16/11/2019 16:35:02          |                        |               | 012345                            |                  |  |
|    | 4                                              | 8722578805                          | DN4878722578805                    | 01015                       | 16/11/2019 16:35:02          |                        |               | 012345                            |                  |  |
|    | 5                                              | 8723693178                          | DN4878723693178                    | 01015                       | 16/11/2019 16:35:02          | 16/11/2019<br>16:47:56 |               | 012345                            | Sé               |  |
|    | 6                                              | 8716009659                          | DN4878716009659                    | 01015                       | 16/11/2019 16:35:02          |                        |               | 012345                            |                  |  |
|    | 7                                              | 0204066871                          | DN4870204066871                    | 01015                       | 16/11/2019 16:30:00          |                        |               | 123                               |                  |  |
|    | 8                                              | 9873298432                          |                                    | 01015                       | 16/11/2019 15:57:22          |                        |               |                                   |                  |  |
|    | 9                                              | 7598749832                          |                                    | 01015                       | 16/11/2019 15:40:33          | 16/11/2019<br>15:44:26 |               | Mở                                | ху               |  |
|    | 10                                             | 3455434343243                       |                                    | 01015                       | 16/11/2019 15:39:54          | 16/11/2019<br>15:44:18 |               | mở                                | at               |  |
| 4  | 11                                             | 454544555                           |                                    | 01015                       | 16/11/2019 15:36:10          | 16/11/2019             | 17/11/2019    | MUÓN MỞ                           |                  |  |
|    | Page 1 of 1 (12 items) (1 )<br>Page size: 15 • |                                     |                                    |                             |                              |                        |               |                                   |                  |  |

Bước 3: Chọn các điều kiện:

- Đơn vị (cơ quan BHXH)
- Cơ sở KCB (nhập mã/tên cơ sở KCB muốn tìm kiếm)
- Từ ngày/Đến ngày
- Trạng thái yêu cầu: Tất cả/ Đang yêu cầu được mở khóa/ Đã được duyệt mở khóa/ Bị từ chối mở khóa

#### Bước 4:

#### Trường hợp "Duyệt" yêu cầu mở khóa cấp chứng từ

*Cách 1*: Chọn danh sách/nhiều chứng từ yêu cầu mở khóa rồi nhấn biểu tượng Duyệt hiển thị trên màn hình:

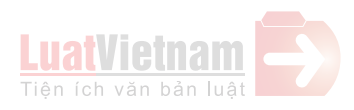

| ()<br>KÉT     | Quản lý khám chữa bệnh Hồ sơ để nghị thanh toán Thông huyển khám chữa bệnh Danh mục Quản trị hệ thống Thống kẽ đữ liệu Trợ giúp IP-139-29Xin chảo 01_BHI[Thông tin tải khoản] Đăng xuất |                                       |                 |          |                     |               |               |                           |       |         |   |
|---------------|----------------------------------------------------------------------------------------------------|---------------------------------------|-----------------|----------|---------------------|---------------|---------------|---------------------------|-------|---------|---|
| Đơ<br>Từ<br>1 | Don vị: 01_BH - BHXH Thành phố Hà Nội     Co số KCB:                                                                                                    |                                       |                 |          |                     |               |               |                           |       |         |   |
|               | STT                                                                                                    | Mã số BH                              | Mã thẻ          | Mã CSKCB | Ngày gửi yêu cầu    | Ngày phần hồi | Lý do từ chối | Trạng thái yêu cầu        | #     | #       |   |
|               |                                                                                                    | · · · · · · · · · · · · · · · · · · · | ۹ 🔤             | 9        |                     |               | ٩             | Tắt cả 💿 🕶                | ]     |         |   |
|               | 1                                                                                                    | 8716009659                            | DN4878716009659 | 01015    | 16/11/2019 16:35:02 |               |               | Đang yêu cầu được mở khóa | Duyệt | Từ chối | ^ |
|               | 2                                                                                                    | 8722578805                            | DN4878722578805 | 01015    | 16/11/2019 16:35:02 |               |               | Đang yêu cầu được mở khóa | Duyệt | Từ chối |   |
|               | 3                                                                                                    | 0204066871                            | DN4870204066871 | 01015    | 16/11/2019 16:30:00 |               |               | Đang yêu cầu được mở khóa | Duyệt | Từ chối |   |
|               | 4                                                                                                    | 9873298432                            |                 | 01015    | 16/11/2019 15:57:22 |               |               | Đang yêu cầu được mở khóa | Duyệt | Từ chối |   |
|               |                                                                                                    |                                       |                 |          |                     |               |               |                           |       |         |   |

#### Chọn ngày khóa lại, màn hình hiển thị như sau:

| Chọn ngày khóa lại |       |      | × |
|--------------------|-------|------|---|
| Ngày khóa lại :    |       |      | * |
|                    | Duyệt | Ðóng |   |

Cho phép người dùng chọn ngày trong popup

*Cách 2:* Chọn 1 chứng từ cụ thể yêu cầu mở khóa rồi nhấn biểu tượng uyệt hiển thị ở cuối chứng từ đó. Màn hình giao diện hiển thị như sau:

| ٢   | Quản lý                                                            | khám chữa bệnh | Hồ sơ để nghị thanh toán | Thông tuyến kh | ám chữa bệnh 🛛 Danh mục | Quản trị hệ thống Thống kê d | ữ liệu Trợ giúp                  | IP:139.29Xin              | chào 01_BH![ <u>Th</u> ] | ồng tin tài khoải | n  Đăng xuất |
|-----|--------------------------------------------------------------------|----------------|--------------------------|----------------|-------------------------|------------------------------|----------------------------------|---------------------------|--------------------------|-------------------|--------------|
| KÉT | ÌT QUẢ YÊU CÂU MỞ KHÓA CHỨNG TỪ 📀                                  |                |                          |                |                         |                              |                                  |                           |                          |                   |              |
| Đơ  | Don ví:         01_BH - BHXH Thánh phố Hà Nội           Cơ sở KCB: |                |                          |                |                         |                              |                                  |                           |                          |                   | ir chối      |
| Từ  | ngày: T                                                            | ừ ngày yêu cầu |                          | ✓ Đến ngày:    | Đền ngày yêu cầu        |                              | nái yêu cầu: Đang yêu cầu được m | ở khóa 👻                  |                          |                   |              |
|     | STT                                                                | Mã số BH       | Mã thẻ                   | Mã CSKCB       | Ngày gửi yêu cầu        | Ngày phần hồi                | Lý do từ chối                    | Trạng thái yêu cầu        | #                        | #                 |              |
| 1   |                                                                    |                | 9                        | 9              |                         |                              |                                  | 9 Tất cả 🛞 🕶              | 2                        |                   |              |
|     | 1                                                                  | 8716009659     | DN4878716009659          | 01015          | 16/11/2019 16:35:02     |                              |                                  | Đang yêu cầu được mở khóa | Duyệt                    | Từ chối           | <u>^</u>     |
|     | 2                                                                  | 8722578805     | DN4878722578805          | 01015          | 16/11/2019 16:35:02     |                              |                                  | Đang yêu cầu được mở khóa | Duyệt                    | Từ chối           |              |
|     | 3                                                                  | 0204066871     | DN4870204066871          | 01015          | 16/11/2019 16:30:00     |                              |                                  | Đang yêu cầu được mở khóa | Duyệt                    | Từ chối           |              |
|     | 4                                                                  | 9873298432     |                          | 01015          | 16/11/2019 15:57:22     |                              |                                  | Đang yêu cầu được mở khóa | Duyệt                    | Từ chối           |              |
|     |                                                                    |                |                          |                |                         |                              |                                  |                           |                          |                   |              |
|     |                                                                    |                |                          |                |                         |                              |                                  |                           |                          |                   |              |
|     |                                                                    |                |                          |                |                         |                              |                                  |                           |                          |                   |              |

Chọn ngày khóa lại, màn hình hiển thị như sau:

| Chọn ngày khóa lại |       |      |   | × |
|--------------------|-------|------|---|---|
| Ngày khóa lại :    |       |      | • |   |
|                    | Duyệt | Ðóng |   |   |

Cho phép người dùng chọn ngày trong popup

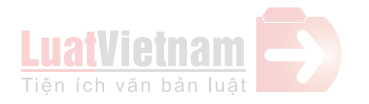

### Trường hợp "Từ chối" yêu cầu mở khóa cấp chứng từ

*Cách 1*: Chọn danh sách/nhiều chứng từ yêu cầu mở khóa rồi nhấn biểu tượng  $\boxed{\text{Từ chối}}$  hiển thị trên màn hình:

| Ŷ       | Quản l | ý khám chữa bệnh   | Hồ sơ để nghị thanh toán | Thông tuyến kł | nám chữa bệnh 🛛 Danh mục | Quản trị hệ thống Thống kê d | r liệu Trợ giúp                   | IP: <b>139.2</b> 9Xin c   | hào 01_BHIITI | hông tin tài kho | an  Đăng xuấ |
|---------|--------|--------------------|--------------------------|----------------|--------------------------|------------------------------|-----------------------------------|---------------------------|---------------|------------------|--------------|
| KÉT     | QUẢ YI | ÊU CẦU MỞ KHÓA     | CHỨNG TỪ                 |                |                          |                              |                                   |                           |               |                  | 0            |
| Đơ      | n vị:  | 01_BH - BHXH Thành | phố Hà Nội               |                |                          | ⇒ Cơ sờ                      | (CB:                              | *                         |               | Duvêt            | Từ chối      |
| Tù<br>1 | ngày:  | Từ ngày yêu cầu    |                          | Đến ngày:      | Đền ngày yêu cầu         | → Trạng t                    | iái yêu cầu: Đang yêu cầu được mở | khóa 👻                    | <b>S</b>      |                  |              |
| 'n      | STT    | Mã số BH           | Mã thẻ                   | Mã CSKCB       | Ngày gửi yêu cầu         | Ngày phản hồi                | Lý do từ chối                     | Trạng thái yêu cầu        | #             | #                |              |
|         |        |                    | ۹                        | ٩              |                          |                              | 9                                 | Tắt cả 🛞 🔻                |               |                  |              |
|         | 1      | 8716009659         | DN4878716009659          | 01015          | 16/11/2019 16:35:02      |                              |                                   | Đang yêu cầu được mở khóa | Duyệt         | Từ chối          | ^            |
|         | 2      | 8722578805         | DN4878722578805          | 01015          | 16/11/2019 16:35:02      |                              |                                   | Đang yêu cầu được mở khóa | Duyệt         | Từ chối          |              |
|         | 3      | 0204066871         | DN4870204066871          | 01015          | 16/11/2019 16:30:00      |                              |                                   | Đang yêu cầu được mở khóa | Duyệt         | Từ chối          |              |
|         | 4      | 9873298432         |                          | 01015          | 16/11/2019 15:57:22      |                              |                                   | Đang yêu cầu được mở khóa | Duyệt         | Từ chối          |              |
|         |        |                    |                          |                |                          |                              |                                   |                           |               |                  |              |
|         |        |                    |                          |                |                          |                              |                                   |                           |               |                  |              |
|         |        |                    |                          |                |                          |                              |                                   |                           |               |                  |              |
|         |        |                    |                          |                |                          |                              |                                   |                           |               |                  |              |

Điền vào bảng lý do từ chối, màn hình hiển thị như sau:

| Lý do từ chối           |              | × |
|-------------------------|--------------|---|
| Lý do từ chối mở khóa : |              |   |
|                         | Từ chối Đóng |   |

Cho phép người dùng điền lý do từ chối mở khóa

*Cách 2:* Chọn 1 chứng từ cụ thể yêu cầu mở khóa rồi nhấn biểu tượng từ chối hiển thị ở cuối chứng từ đó. Màn hình giao diện hiển thị như sau:

| <mark>КЕ́Т</mark><br>Đo<br>Từ | Cất quả Yêu cầu Mở Khôa chứng từ       Image: Strate of the strate of the strate of the |            |                 |          |                     |               |               |                           |       |         |          |
|-------------------------------|----------------------------------------------------------------------------------------------------|------------|-----------------|----------|---------------------|---------------|---------------|---------------------------|-------|---------|----------|
|                               | STT                                                                                                    | Mã số BH   | Mã thể          | Mā CSKCB | Ngày gửi yêu cầu    | Ngày phần hồi | Lý do từ chối | Trạng thái yêu cầu        | #     | #       |          |
| 1                             |                                                                                                    | 9          | 9               | 9        |                     |               |               | 9 Tất cả 🛞 👻              | ]     | 2       |          |
|                               | 1                                                                                                    | 8716009659 | DN4878716009659 | 01015    | 16/11/2019 16:35:02 |               |               | Đang yêu cầu được mở khóa | Duyệt | Từ chối | <b>^</b> |
|                               | 2                                                                                                    | 8722578805 | DN4878722578805 | 01015    | 16/11/2019 16:35:02 |               |               | Đang yêu cầu được mở khóa | Duyệt | Từ chối |          |
|                               | 3                                                                                                    | 0204066871 | DN4870204066871 | 01015    | 16/11/2019 16:30:00 |               |               | Đang yêu cầu được mở khóa | Duyệt | Từ chối |          |
|                               | 4                                                                                                    | 9873298432 |                 | 01015    | 16/11/2019 15:57:22 |               |               | Đang yêu cầu được mở khóa | Duyệt | Từ chối |          |
|                               |                                                                                                    |            |                 |          |                     |               |               |                           |       |         |          |

Điền vào bảng lý do từ chối, màn hình hiển thị như sau:

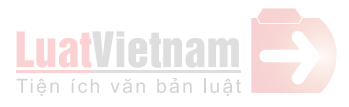

| Lý do từ chối           |              | $\times$ |
|-------------------------|--------------|----------|
| Lý do từ chối mở khóa : |              |          |
|                         | Từ chối Đóng |          |

Cho phép người dùng điền lý do từ chối mở khóa

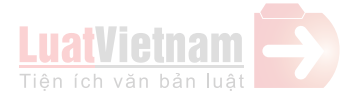